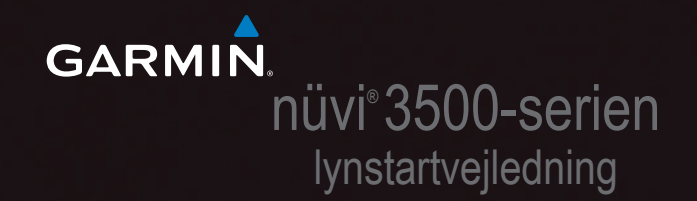

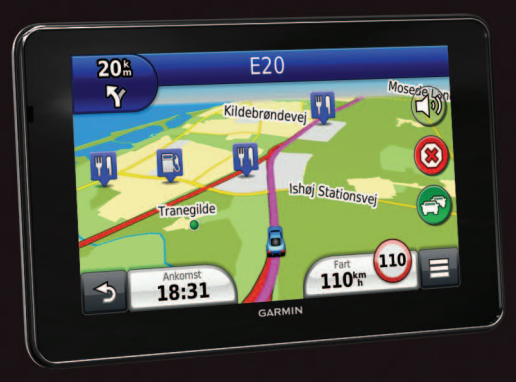

Januar 2012

190-01387-56\_0A

Trykt i Taiwan

#### Sådan kommer du i gang

#### 

Se guiden *Vigtige produkt- og sikkerhedsinformationer* i æsken med produktet for at se produktadvarsler og andre vigtige oplysninger.

Når du bruger din enhed første gang, skal du gøre følgende.

- 1 Monter enheden (side 2).
- 2 Registrer enheden (side 3).
- 3 Søg efter opdateringer.
  - Softwareopdateringer (side 3).
  - Gratis kortopdatering (side 4).
- 4 Download den komplette brugervejledning (side 4).

#### Montering af enheden

#### ADVARSEL

Dette produkt indeholder et litiumionbatteri. For at forebygge personskade eller produktskade som følge af, at batteriet har været udsat for ekstrem

varme, skal du fjerne enheden fra køretøjet, når du forlader det, eller opbevare enheden uden for direkte sollys.

#### BEMÆRK

Før du monterer enheden, skal du se guiden Vigtige produkt- og sikkerhedsinformationer for at få oplysninger om lovgivning vedrørende forrudemontering.

Før du bruger enheden med batteristrøm, skal batteriet oplades.

- 1 Tilslut bilstrømkablet ① til USB-stikket på monteringen ②.
- 2 Klik monteringen fast på sugekoppen 3.

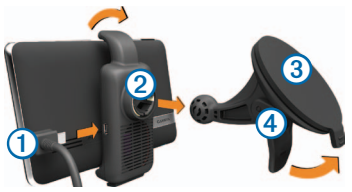

- 3 Tryk sugekoppen ind mod forruden.
- 4 Mens du trykker, skal du dreje armen ④ tilbage mod forruden.
- 5 Placer bunden af enheden i monteringen.
- 6 Skub enheden tilbage, så den klikker på plads.
- 7 Sæt den anden ende af bilens strømkabel i en stikkontakt i bilen.
- 8 Hvis det er nødvendigt, kan du tilslutte den eksterne antenne til trafikmodtageren og fastgøre den på forruden ved hjælp af sugekopperne.

#### Om myDashboard

Du kan bruge myDashboard til at registrere din enhed, søge efter software- og kortopdateringer, få adgang til produktvejledninger og service og meget mere.

#### Opsætning af myDashboard

1 Tilslut mikro-USB-kablet ① til mikro-USBporten ② på enheden.

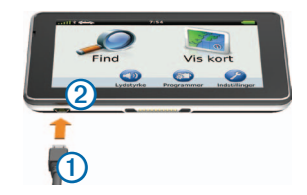

- 2 Tilslut mikro-USB-kablet til USB-porten på computeren.
- 3 Gå til www.garmin.com/dashboard.
- 4 Følg instruktionerne på skærmen.

#### Registrering af din enhed

- 1 I myDashboard skal du klikke på Registrer nu.
- 2 Følg instruktionerne på skærmen.
- 3 Opbevar den originale købskvittering, eller en kopi af den, på et sikkert sted.

#### nüMaps Guarantee™

Hvis du registrerer enheden på http://my.garmin.com inden for 90 dage fra første gang, enheden opnår satellitsignaler under kørsel, kan du få én gratis kortopdatering. Gå til www.garmin.com/numaps for at se vilkår og betingelser.

#### Brug af myDashboard-tjenester

- 1 Åbn myDashboard (side 3).
- 2 Vælg en indstilling:
  - Klik på Opdater nu under Softwareopdateringer for at opdatere softwaren.
  - Klik på **Opdater nu** under Kortopdateringer for at opdatere kortene.
  - Klik på Manualer og derefter på Download ud for den brugervejledning, du ønsker at downloade.
- 3 Følg instruktionerne på skærmen.

#### Slukning af enheden

1 Hold tænd/sluk-knappen nede ① i 3 sekunder.

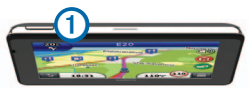

2 Vælg Fra.

#### Om dvaletilstand

Brug dvaletilstand til at spare på batteriet, når du ikke bruger enheden. I dvaletilstand bruges der meget lidt strøm, og hvis enheden er ladet helt op, holder den i flere uger i dvaletilstand.

#### Dvaletilstand

Tryk på Tænd/sluk-knappen.

#### Afslutning af dvaletilstand

Hvis enheden er i dvaletilstand, skal du trykke på tænd/sluk-knappen og dobbelttrykke 🙆.

## Søgning efter positioner ved anvendelse af søgelinjen

Du kan bruge søgelinjen til at søge efter positioner ved at indtaste en kategori, et varenavn, en adresse eller et bynavn.

- 1 Vælg Find.
- 2 Vælg Indtast søgeord i søgelinjen.
- 3 Indtast en del af eller hele søgeordet.

Forslag til søgeord vises under søgelinjen.

- 4 Vælg en indstilling:
  - Hvis du vil søge efter en bestemt type virksomhed, kan du indtaste et kategorinavn (f.eks. "biografer").
  - Du kan søge efter en forretning vha. dens navn ved at indtaste hele eller del af navnet.
  - Du kan søge efter en adresse i nærheden ved at indtaste gadenavn og gadenummer.
  - Du kan søge efter en adresse i en anden by ved at indtaste gadenavn, gadenummer, by og stat/land.

- Du kan søge efter en by ved at indtaste by og stat/land.
- Du kan søge efter koordinater ved at indtaste koordinater på længde- og breddegrad.
- 5 Vælg en indstilling:
  - Vælg et ord for at bruge det som søgeord.
  - Vælg q for at søge ved hjælp af din indtastede tekst.
- 6 Vælg en position, hvis det er nødvendigt.

#### Søgning i nærheden af et andet sted

- 1 I hovedmenuen skal du vælge Find.
- 2 Vælg Søgning nær.
- 3 Vælg en indstilling.

#### Din rute på kortet

#### BEMÆRK

Funktionen for fartbegrænsningsikon er kun beregnet til oplysningsformål og træder ikke i stedet for førerens ansvar for at overholde alle opsatte skilte om fartbegrænsning samt for at bruge sin egen dømmekraft for sikker kørsel på alle tidspunkter. Garmin er ikke ansvarlig for eventuelle trafikbøder eller stævninger, du måtte modtage for ikke at overholde alle gældende trafiklove og -skilte.

Din rute er markeret med en magentarød linje på kortet. Hvis du afviger fra den oprindelige rute, genberegner din enhed ruten. Der vises muligvis et fartbegrænsningsikon, når du kører på større hovedveje.

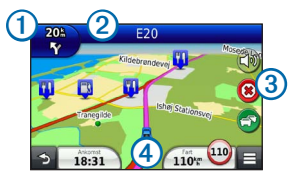

- Vælg 1 for at få vist næste sving.
- Vælg 2 for at få vist drejlisten.
- Vælg ③ for at stoppe den rute, du i øjeblikket befinder dig på.
- Vælg ④ for at se siden Hvor er jeg?

#### Tilføjelse af et stop

Du skal navigere ad en rute, før du kan tilføje et stop.

- 1 Vælg ᠫ > Find på kortet.
- 2 Søg efter det ekstra stop.
- 3 Vælg stoppet blandt søgeresultaterne.
- 4 Vælg Start!
- 5 Vælg Tilføj til aktiv rute.

#### Valg af en omvej

Når du navigerer en bilrute, kan du gøre brug af omveje for at undgå forhindringer som f.eks. vejarbejde. Under navigation skal du vælge => Omvej.

#### Om trafik

#### BEMÆRK

Garmin er ikke ansvarlig for trafikoplysningernes nøjagtighed eller tilgængelighed.

Trafikoplysninger er muligvis ikke tilgængelige i alle områder eller lande.

En trafikmodtager følger med i nogle enhedspakker. Den er indbygget i strømkablet til biler. FMtrafikmodtageren og din enhed skal have strømforsyning og være i dataområdet af en station, der sender trafikdata, for at modtage trafikoplysninger. Du behøver ikke at aktivere det abonnement, der følger med trafikmodtageren.

Trafikikonet () skifter farve, alt efter hvor tæt trafikken er på din rute eller på den vej, du kører på i øjeblikket.

Gå til www.garmin.com/traffic for at få yderligere oplysninger.

#### Placering af trafikmodtager

Placer trafikmodtagerens strømkabel for at opnå optimal trafikmodtagelse.

- 1 Rul kablet ud.
- 2 Placer midten af kablet på en position, hvor der er uhindret udsyn til himlen, f.eks. på instrumentbrættet.

**BEMÆRK**: Undlad at placere kablet oven på stikket, der skal tilsluttes strømmen i bilen.

Undlad at placere kablet på gulvet eller under andre objekter.

### www.garmin.com/support

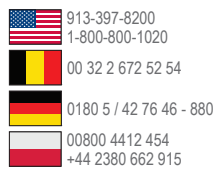

+44 (0) 870.8501241 00 45 4810 5050 00 39 02 3669 9699 00 35 1214 447 460

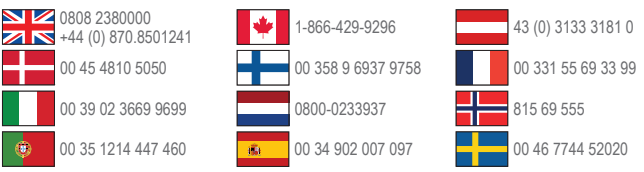

Garmin®, Garmin-logoet og nüvi® er varemærker tilhørende Garmin Ltd. eller dets datterselskaber, registreret i USA og andre lande, nüMaps Guarantee™ er et varemærke tilhørende Garmin I tol eller dets datterselskaber. Disse varemærker må ikke anvendes uden udtrykkelig tilladelse fra Garmin.

Garmin International. Inc. 1200 Fast 151st Street Olathe, Kansas 66062, USA

Garmin (Europe) Ltd.

Liberty House, Hounsdown Business Park. Southampton, Hampshire, SO40 9LR, Storbritannien

Garmin Corporation No. 68. Zhangshu 2nd Road, Xizhi Dist. New Taipei City, 221, Taiwan (R.O.C.)

# C F